## 2. ホームページ作成について

バーチャルドメイン会員様のホームページの URL は、会員登録通知書の<http://www サーバ名>です。

お客様の元で作成・変更などを行われた HTML ファイル、JPG・GIF などの画像ファイル、PDF などの 文書ファイルをお客様のホームページに掲載させるために www サーバへアップロードする方法は、FTP の み対応しております。

www サーバへのアップロードに際しての FTP ソフトの設定方法、操作方法は各ソフトのマニュアルをご 覧下さい。以下に例としてホームページビルダーに付属の FTP ソフト(ファイル転送)での利用方法をご説 明します。

(ブラウザ上からホームページ更新を行える、自動更新システムをご利用のお客様はそちらのマニュアルに 従ってホームページの更新を行って下さい。)

## FTP 設定~接続方法

1. ホームページビルダーを起動し、ツール(T) > FTP ツールの起動(F) をクリックします。

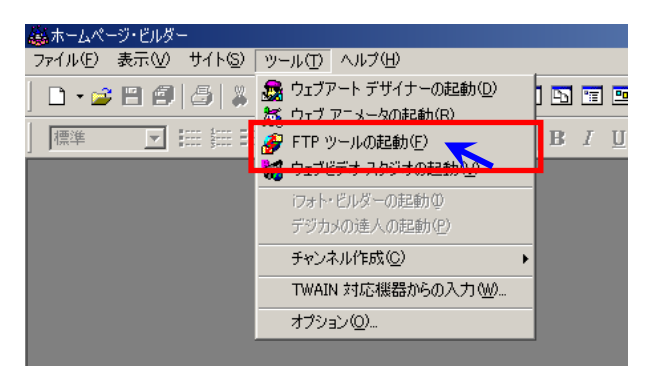

2. FTP ツールを起動したら、画面上部の中央にある、「設定」ボタンをクリックします。

| 🚰 ファイル転送 - L¥Pro  | posaNHOMEPAGEV (P   | C)   |       |     |            |       |         | _ O × |
|-------------------|---------------------|------|-------|-----|------------|-------|---------|-------|
| alato             | ▼ →//+接続            | 0.0  | 1. 設定 | + 眭 | iii 🤰 🖓    |       |         |       |
| <b>_</b> , 71=12= | 9-                  |      |       |     | umm.alator | ve.jp |         |       |
| <u></u>           | (Proposal/HOMEPAGE) | í    |       | •   | È          |       |         |       |
| 名前                | サイス                 | 種類 更 | 新日時   | -   | 名前         | サイズ   | 種類 更新日時 | アクセス権 |

3. ファイル転送設定に各項目を設定します。

既に1つ以上のプロファイル(設定)が作成されているが、新しく設定を作成したい場合は画面右下の「新規プロファイルの作成(N)」をクリックする。

| ファイル転送設定                                   |   | ×                       |  |  |  |  |
|--------------------------------------------|---|-------------------------|--|--|--|--|
| サーバープロファイル設定 転送モード自動判別設定 詳細設定              |   |                         |  |  |  |  |
| 「サーバーブロファイル名( <u>P</u> )                   |   | _ブロファイルの管理(M)           |  |  |  |  |
| 新しいサーバー                                    |   | alato                   |  |  |  |  |
| - ログイン情報の設定                                |   |                         |  |  |  |  |
| プロバイダの選択(E)                                |   |                         |  |  |  |  |
| その他                                        |   |                         |  |  |  |  |
| FTP サーバー名(S)                               |   |                         |  |  |  |  |
| [<br>[ [ [ [ [ [ [ [ [ [ [ [ [ [ [ [ [ [ [ |   |                         |  |  |  |  |
|                                            |   |                         |  |  |  |  |
| FTP パスワード(W)                               |   |                         |  |  |  |  |
|                                            |   |                         |  |  |  |  |
| 「サーバーの初期フォルダの設定(D)――                       |   |                         |  |  |  |  |
| 最後に使用したフォルダ                                | • |                         |  |  |  |  |
|                                            |   | 登録プロファイルの削除( <u>R</u> ) |  |  |  |  |
|                                            |   |                         |  |  |  |  |
| OK ++>セル ヘルプ                               |   |                         |  |  |  |  |

| サーバープロファイル名( <u>P</u> ) | 任意の名称(会社名など)              |
|-------------------------|---------------------------|
| プロバイダの選択                | その他                       |
| FTP サーバ名                | 会員登録通知書の www サーバ名         |
| FTP アカウント名              | 会員登録通知書の FTP アカウント        |
| FTP パスワード               | 会員登録通知書の FTP パスワード        |
| サーバの初期フォルダの設定           | 最後に使用したフォルダ               |
|                         | (お客様の使いやすい項目に変えて頂いて結構です。) |

- 4. 画面下の「OK」ボタンを押してファイル転送設定を閉じます。
- 5. FTP ツールの画面左上のリストから先ほど設定したサーバプロファイル名を選択し、「接続」ボタンを クリックして下さい。

| 「アイルWEIE - LVProposalVHOMEPWATYPラード¥ (PC) |                                    | _OX   |
|-------------------------------------------|------------------------------------|-------|
| alato 💌 🛶 🗸 🛶 補続 🛛 🐼 📝 設定                 | 5- E III 🤶 📲                       |       |
|                                           | S www.alstone.jp                   |       |
| L¥ProposaWHOMEPAGEV75-1-1                 |                                    | *     |
| 名前 サイズ 種類 更新日時                            | <ul> <li>名前 サイズ 種類 更新日時</li> </ul> | アウセス権 |

6. 「接続」ボタンが切断に変わり、画面の中央に右上向き・左下向きの青色の矢印とその他のボタン4つ が表示されれば www サーバへの接続完了です。切断する場合は「切断」ボタンをクリックして下さい。

| ・ファイル検証達 - LVProposal HOMEPAGEVアラーVV (PC)                                                                      | <u>_</u> O×                                   |
|----------------------------------------------------------------------------------------------------|-----------------------------------------------|
| alano 🔽 + 🛠 切断 🛛 🚥 😤 注 🏢 🍞                                                                                     | <mark>≁</mark> 1)                             |
|                                                                                                    | walatone.jp                                   |
| (こ)         Li¥ProposaWHOMEPAGE¥アラート¥         (こ)           名約         942*         種類         更新日時         名約 | stri/home//sisto.html ▼<br>ダイス* 種類 更新日時 75セス権 |

## FTP アップロード方法

- 1. www サーバへ接続します。
- 右画面(ローカル)は、お客様の今 ご利用になられているパソコン内に 保存のファイルが表示されますので、 ホームページのデータを保存したフ ォルダへ移動します。
   左画面(www サーバ)はお客様の www サーバ上にあるホームページ のデータが表示されます。ホームペ ージに何も掲載していない場合には、 何も表示されない、もしくは index.htmlのみが表示されます。
- お客様のパソコンで作成したり、変更をした各種ファイルをホームページに公開(アップロード)する場合は左画面(ローカル)のアップロードしたいファイルを選択し、画面中央の右上向きの青い矢印をクリックして下さい。必ず左右の画面で同じ位置(フォルダ)にデータをア

ップしてください。

同じ名前が右画面(www

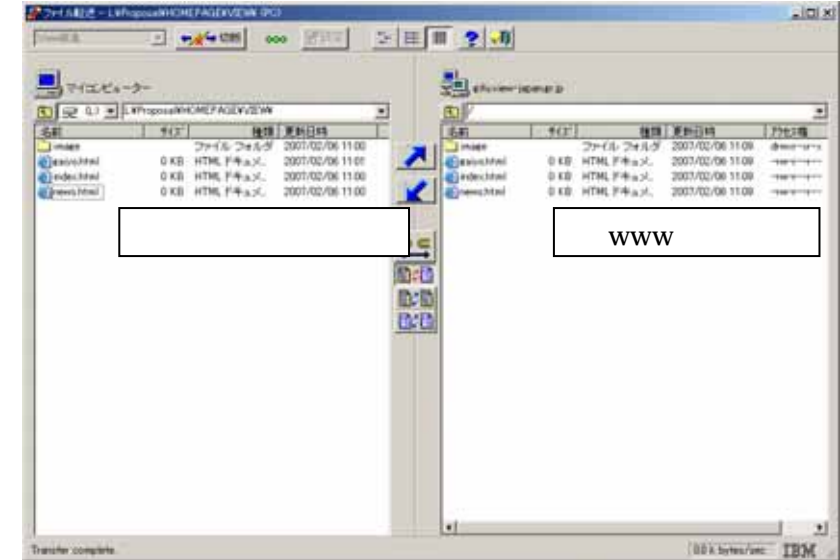

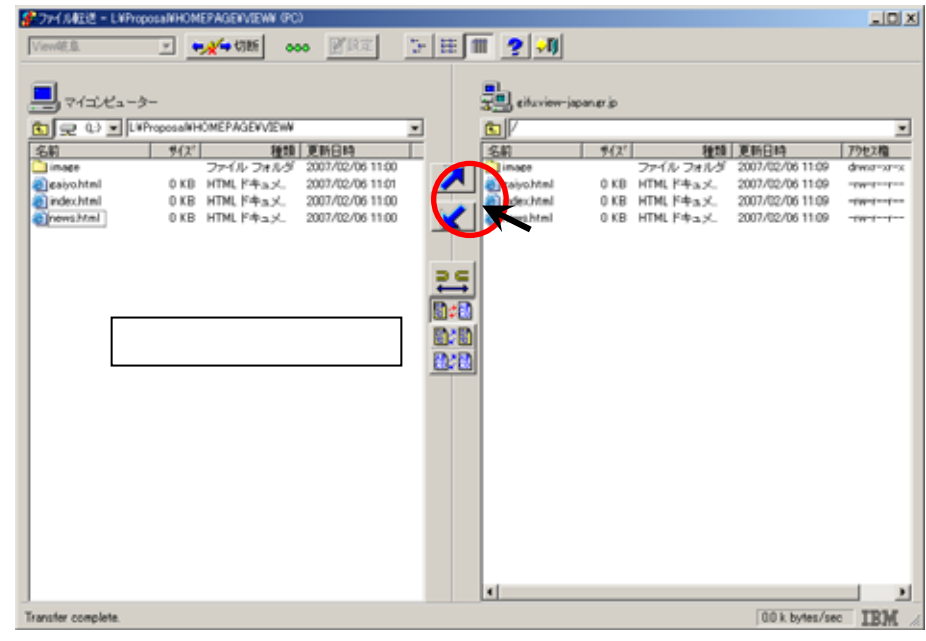

サーバ)にある場合は勝手に上書きが行われるのでご注意下さい。

 www サーバ上のデータをお 客様のパソコンへ持ってきた い(ダウンロード)場合には、 右画面(www サーバ)のダ ウンロードしたいファイルを 選択し、画面中央の左下向き の青い矢印をクリックして下 さい。

> 同じ名前が左画面(ローカ ル)にある場合は勝手に上書 きが行われるのでご注意下さ い。

| 👫 7 H M     | 도년 - LNProposaNH                        | HOMEPAGEWVIEW | (PC)                 |               |             |             |                     |               |
|-------------|-----------------------------------------|---------------|----------------------|---------------|-------------|-------------|---------------------|---------------|
| Vev46.8     | . <u>v</u>                              | <b>₩</b>      | 000 <b>M</b> RT      | 日田            | II 🤶 🚚      |             |                     |               |
|             |                                         |               |                      |               |             |             |                     |               |
|             | イニンピューラー                                |               |                      |               | n eitariow- | iapan er jo |                     |               |
| <b>B</b>    | Q.) . L#Propos                          | aWHOMEPAGEWV  | EW                   |               | <b>C</b>    |             |                     |               |
| 名約          |                                         | (2'           | 1610 FEGR            | Ŧ.            | 5.0         | 9(2)        | 1610 JEIGH          | 79セス権         |
| in oce      | ,                                       | ファイルフォ        | N-9 2007/02/06 11:00 |               | image       | ファイル        | フォルダ 2007/02/06 11  | 09 drwsz-xz-x |
| a) caiyo    | html 0                                  | KB HTMLF#a    | ×. 2007/02/06 11:01  |               | (aiyohtml   | 0 KB HTML P | +a.x. 2007/02/06 11 | 09 -rw-rr     |
| index.      | html 0                                  | KB HTMLF+a    | x. 2007/02/06 11:00  |               | index.html  | O KB HTML F | キュメ. 2007/02/06 11  | 09 -rw-rr     |
| (inews)     | html 0                                  | KB HTMLドキュ    | ×. 2007/02/06 11:00  |               | newshtml    | O KB HTML P | キュメ. 2007/02/06 11  | 09 -rw-rr     |
|             |                                         |               |                      |               |             |             |                     |               |
|             |                                         |               |                      |               |             |             |                     |               |
|             |                                         |               |                      | 20            |             |             |                     |               |
|             |                                         |               |                      | $\rightarrow$ |             |             |                     |               |
|             |                                         |               |                      | □ □ ≠ □       |             |             |                     |               |
|             |                                         |               |                      | EAREA         | 1           | こつち         | から選ぶ                |               |
|             |                                         |               |                      |               |             |             |                     | _             |
|             |                                         |               |                      | <b>10</b> 200 |             |             |                     |               |
|             |                                         |               |                      |               |             |             |                     |               |
|             |                                         |               |                      |               |             |             |                     |               |
|             |                                         |               |                      |               |             |             |                     |               |
|             |                                         |               |                      |               |             |             |                     |               |
|             |                                         |               |                      |               |             |             |                     |               |
|             |                                         |               |                      |               |             |             |                     |               |
|             |                                         |               |                      |               |             |             |                     |               |
|             |                                         |               |                      |               |             |             |                     |               |
|             |                                         |               |                      |               |             |             |                     |               |
|             |                                         |               |                      |               |             |             |                     |               |
|             |                                         |               |                      |               |             |             |                     |               |
|             |                                         |               |                      |               |             |             |                     |               |
| ]           |                                         |               |                      |               | •           |             |                     | <u>&gt;</u>   |
| Transfer of | Transfer complete. 00 k bytes/sec IBM 🤞 |               |                      |               |             |             |                     |               |

お客様ご自身が FTP ソフトを利用して www サーバのデータの変更や追加・削除を行われる場合は、お客様 ご自身の責任にて行って下さい。誤って www サーバのデータを削除等された場合でもアラートインターネ ットでは元に戻す事が出来ません。ご注意下さい。

その他の FTP ソフト等をご利用になる場合もほぼ同様に設定、ご利用いただけるかと思いますが、ご不明な 点はヘルプやマニュアル等をご覧下さいますようお願い致します。